# **Configuring TOTPRadius and 2FA for Cisco Anyconnect**

This guide will document how to configure 2 factor authentication on a Cisco ASA, using Microsoft Active Directory as the first factor and TOTPRadius Server as the second. The configuration is applied through the Cisco Adaptive Security Device Manager (ASDM) configuration tool. The assumption is made that you have a working Anyconnect VPN profile on the ASA, have deployed the TOTP appliance into an appropriate virtual environment and performed basic configuration steps such as setting an IP address and adding the server to DNS, can log in to the Admin Panel using the default username and password, and have tested reachability from the ASA INSIDE interface to the TOTPRadius Server.

### **TOTPServer configuration**

#### **General Settings**

| AnyconnectVPN Home Use       | er List New user     | Admin Panel        | admin 👻                                                       |
|------------------------------|----------------------|--------------------|---------------------------------------------------------------|
| General Settings             |                      |                    |                                                               |
| Site name 🕑                  | AnyconnectVPM        | N                  |                                                               |
| Allow initial login <b>9</b> | 1                    |                    |                                                               |
| Api key 🕑                    |                      |                    | generate                                                      |
| Allow http 🕑                 | Enabled              |                    | ¥                                                             |
| Radius secret                |                      |                    | generate                                                      |
|                              | after modifying RADI | IUS settings you m | ay need to restart RADIUS service (under "advanced settings") |
| Endpoint ip 9                | 10.                  |                    |                                                               |
| Endpoint subnet <b>9</b>     | 255.255.255.255      |                    |                                                               |
| Totp skew 🔮                  | 1                    |                    |                                                               |

- 1. Site Name The name of this installation, will appear in any TOTP app you use. In this instance *"mycompany*AnyconnectVPN" was used.
- 2. Allow Initial Login must be set to 1 to allow self-service TOTP registration. Otherwise 0.
- 3. API key not required for ASA integration
- 4. Allow HTTP not required for ASA integration
- 5. Radius Secret Make note of this for later, generate a new one if required. Used to secure communication between ASA and TOTPRadius Server.
- 6. Endpoint IP the IP address of the INSIDE interface of the Cisco ASA.
- 7. Endpoint Subnet 255.255.255.255 to allow only the ASA to authenticate against this server.
- 8. TOTP Skew Set to 1 to allow for time sync issues between client and server.

# **LDAP Settings**

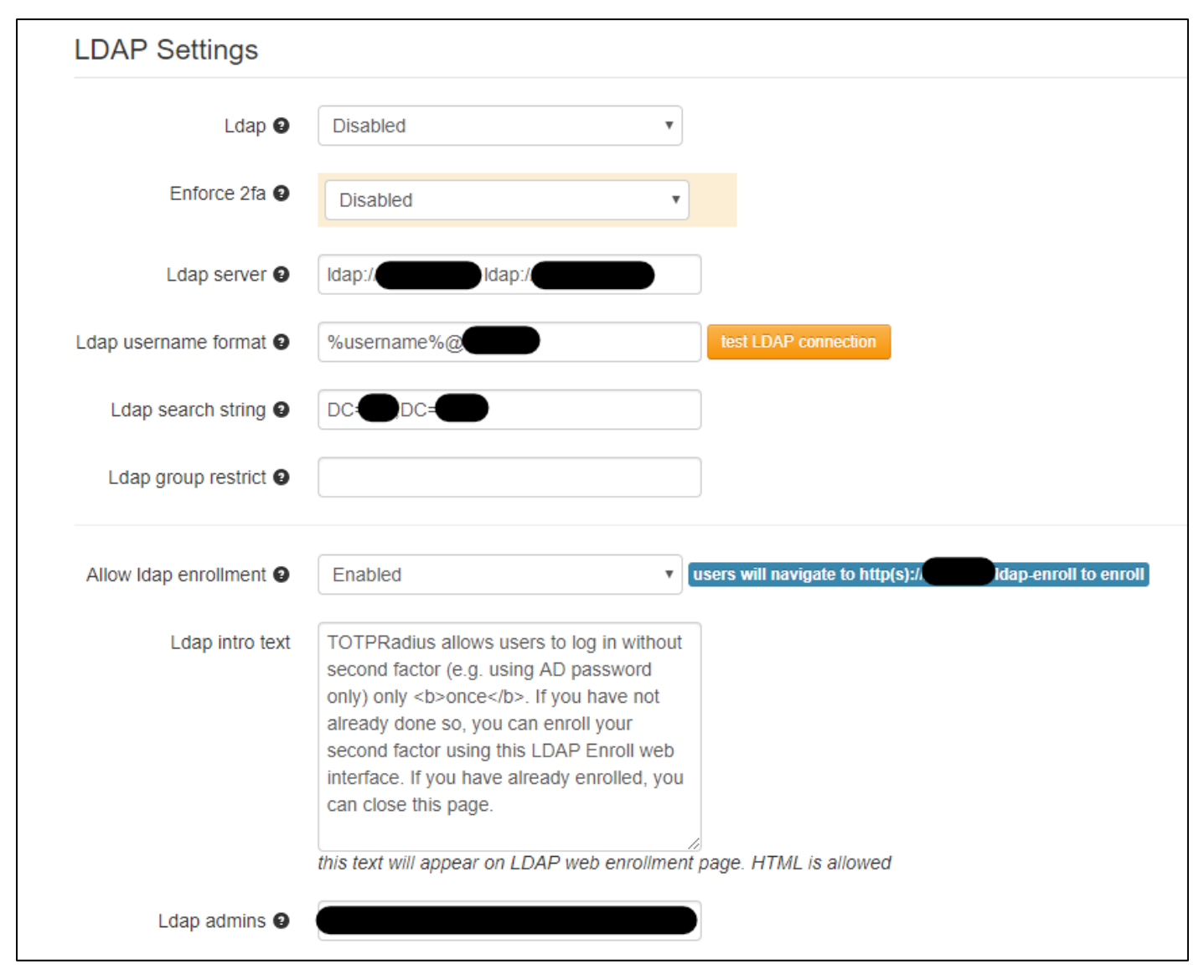

- 1. LDAP Disabled
- 2. Enforce 2fa Disabled
- LDAP Server IP address/hostname of active directory DC(s). In this instance, 2 DCs in format Idap://Server1IP Idap://Server2IP
- 4. LDAP Username Format <u>%username%@mydomain.com</u>
- 5. LDAP Search String DN for LDAP to search, in this instance the DN of the entire domain, DC=*MyDomain*, DC=COM.
- 6. LDAP Group Restrict Leave blank
- 7. Click Test LDAP Connection button and enter active directory login details into pop-up window. This test should now succeed.
- 8. Allow LDAP enrolment Allow users to log into a portal to self-serve the creation of their second factor.
- 9. LDAP Admins provide comma separated list of LDAP accounts allowed access to the admin portal please note, at time of writing this list is case-sensitive.

# **ASA Configuration**

In the ADSM, go to Configuration > Remote Access VPN > AAA/Local Users > AAA server Groups.

|       | Home 🚳 Configuration 🔯 Monitoring 🗐 Save 🄇                                                                                                    | 1 |
|-------|----------------------------------------------------------------------------------------------------|---|
| 10    | Remote Access VPN ASDM Assistant                                                                                                    |   |
| narks | Remote Access ¥PN 🗗 🖓                                                                                                    |   |
| Book  | <ul> <li>Introduction</li> <li>Network (Client) Access</li> <li>Clientless SSL VPN Access</li> <li>AAA/Local Users</li> <li>AAA/Local Users</li> <li>AAA Server Groups</li> <li>MDM Proxy</li> <li>Local Users</li> <li>Secure Desktop Manager</li> <li>Certificate Management</li> <li>Load Balancing</li> <li>DHCP Server</li> <li>DNS</li> <li>Advanced</li> </ul> |   |
|       | Pevice Setup                                                                                                    |   |
|       | 🗊 Firewall                                                                                                    |   |
|       | Remote Access VPN                                                                                                    |   |
|       | Site-to-Site VPN                                                                                                    |   |
|       | Device Management                                                                                                    |   |
|       | *                                                                                                    |   |
|       |                                                                                                    |   |

We are going to add 2 separate server groups, one LDAP server group to carry out the first authentication against active directory, and a second RADIUS group to authenticate against our TOTPRadius Server instance.

First, we will set up the TOTPRadius Server

Click the Add button next to the AAA Server Groups as highlighted below.

| <b>F</b> c | isco ASDM 7.10(1) for ASA - 10             |                                                                                       |           |
|------------|--------------------------------------------|---------------------------------------------------------------------------------------|-----------|
| File       | View Tools Wizards Window Help             | Type topic to search                                                                  | Goll      |
|            | Home 🗞 Configuration 🔯 Monitoring 🔚 Save 🤇 | Refresh 🔇 Back 🕥 Forward 🧳 Help                                                       | CISCO     |
| 9          | Remote Access VPN ASDM Assistant           | Configuration > Remote Access VPN > AAA/Local Users > AAA Server Groups               |           |
| kmark      | Remote Access VPN 리 무                      | AAA Server Groups                                                                     |           |
| Bool       | Introduction     Network (Client) Access   | Server Group Protocol Accounting Mode Reactivation Mode Dead Time Max Failed Attempts | Add       |
|            | Clientless SSL VPN Access                  | LOCAL                                                                                 | Edit      |
|            | AAA/Local Users                            |                                                                                       | Delete    |
|            |                                            |                                                                                       |           |
|            | Local Users                                | Find: 💿 🔾 🗖 Match Case                                                                |           |
|            | Gertificate Management                     |                                                                                       |           |
|            | anguage Localization                       | Servers in the Selected Group                                                         | -         |
|            |                                            | Server Name or IP Address Incerrace Timeouc                                           | Had       |
|            | DNS                                        |                                                                                       | Edit      |
|            | ±₩ Advanced                                |                                                                                       | Delete    |
|            |                                            |                                                                                       | Move Up   |
|            | Device Setup                               |                                                                                       | Move Down |
|            | 🛐 Firewall                                 |                                                                                       | Test      |
|            | Remote Access VPN                          |                                                                                       |           |
|            | Site-to-Site VPN                           | Find: 🔘 🔘 🗖 Match Case                                                                |           |
|            | Device Management                          | LDAP Attribute Map                                                                    | ¥         |
|            | »<br>*                                     | Apply Reset                                                                           |           |

In the popup window that appears, give your server group an appropriate name. The remaining settings can be left at default setting. Hit OK.

| 🧱 Add AAA Server 0             | Group 🗙                                               |
|--------------------------------|-------------------------------------------------------|
| AAA Server Group:<br>Protocol: | 2FARADIUS                                             |
| Accounting Mode:               | C Simultaneous ⓒ Single                               |
| Reactivation Mode:             | Depletion C Timed                                     |
| Max Failed Attempts:           | 3                                                     |
| 🔲 Enable interim acco          | ounting update                                        |
| Update Interv                  | al: 24 Hours                                          |
| ISE Policy Enforcement         | t                                                     |
| 🥅 Enable dynamic au            | Ithorization                                          |
| Dynamic Authoriza              | tion Port: 1700                                       |
| Use authorization              | only mode (no common password configuration required) |
| VPN3K Compatibility (          | Option 🗧                                              |
|                                | DK Cancel Help                                        |

Select the newly created server group in the top box, and click the Add button highlighted below to add a new server to this group.

| File       | View Tools Wizards Window Help            |                         |                   |                 |                   |           |                     | Type topic to search | h Go | - alada               |
|------------|-------------------------------------------|-------------------------|-------------------|-----------------|-------------------|-----------|---------------------|----------------------|------|-----------------------|
| <u>ا</u> ا | ome 🇠 Configuration 📝 Monitoring 🔚 Save 🔇 | Refresh 🔇 Back 🤇        | Forward 💡 F       | ielp            |                   |           |                     |                      |      | cisco                 |
|            | Remote Access VPN ASDM Assistant          | onfiguration > Remo     | te Access VPN > # | AA/Local Users  | > AAA Server Grou | uns       |                     |                      |      |                       |
| kmarks     | emote Access VPN 급 무                      | AAA Server Groups       |                   |                 |                   |           |                     |                      |      |                       |
| 8          | 2 Introduction                            | Server Group            | Protocol          | Accounting Mode | Reactivation Mode | Dead Time | Max Failed Attempts |                      |      | Add                   |
|            | Clientless SSI VPN Access                 | 2FARAD                  | RADIUS            | Single          | Depletion         | 10        | 3                   |                      |      |                       |
|            | AAA/Local Users                           | LOCAL                   | LOCAL             |                 |                   |           |                     |                      |      | Edit                  |
|            | AAA Server Groups                         | RALDAP                  | LDAP              |                 | Depletion         | 10        | 3                   |                      |      | Delete                |
|            | 🎥 LDAP Attribute Map                      |                         |                   |                 |                   |           |                     |                      |      |                       |
|            | MDM Proxy                                 | Find:                   |                   | Match Case      |                   |           |                     |                      |      |                       |
| E P        | - A Secure Deskton Manager                |                         |                   |                 |                   |           |                     |                      |      |                       |
| 8          | 🔁 Certificate Management                  | Servers in the Selected | Group             |                 |                   |           |                     |                      |      |                       |
|            | 🔯 Language Localization                   |                         |                   |                 |                   |           |                     |                      |      |                       |
|            | P Load Balancing                          | Server Name or IP Ad    | aress internace   | Timeout         |                   |           |                     |                      |      | A00                   |
|            | B DNS                                     |                         |                   |                 |                   |           |                     |                      |      | Edit                  |
|            | Advanced                                  |                         |                   |                 |                   |           |                     |                      |      |                       |
|            | ~                                         |                         |                   |                 |                   |           |                     |                      |      | L Delece              |
|            |                                           |                         |                   |                 |                   |           |                     |                      |      | Move Up               |
| 1          | Device Setup                              |                         |                   |                 |                   |           |                     |                      |      |                       |
|            | 8                                         |                         |                   |                 |                   |           |                     |                      |      | MOVE DOWN             |
|            | 13 ritewal                                |                         |                   |                 |                   |           |                     |                      |      | Test                  |
| 1          | Remote Access VPN                         |                         |                   |                 |                   |           |                     |                      |      |                       |
|            |                                           | Find:                   |                   | Match Case      |                   |           |                     |                      |      |                       |
|            | Site-to-Site VPN                          |                         | , , ,             |                 |                   |           |                     |                      |      |                       |
|            | Device Management                         | LDAP Attribute Map      |                   |                 |                   |           |                     |                      |      | ×                     |
|            | »                                         |                         |                   |                 | Ap                | oply      | Reset               |                      |      |                       |
| Device     | configuration refreshed successfully.     |                         |                   |                 |                   | tisoadmin | 15 🌐                | i 🕼 🍰 📊              | Ê    | 20/06/19 13:44:16 UTC |
|            |                                           |                         |                   |                 |                   |           |                     |                      |      |                       |

In the pop up window, set the following.

- 1. Interface Name the interface facing your TOTPRadius Server, usually INSIDE
- 2. Server Name or IP Address the DNS name or IP address of the TOTPRadius Server.
- 3. Server Authentication Port Change this to 1812.
- 4. Server Secret Key This is the Radius Secret from step 5 of the first part of this document.

Once this is complete, hit OK.

| rational Server                | ×                                 |
|--------------------------------|-----------------------------------|
| Server Group: 2F               | ARAD                              |
| Interface Name:                | NSIDE                             |
| Server Name or IP Address:     |                                   |
| Timocutu                       | 10 cocondo                        |
| Inneout.                       | To seconds                        |
| RADIUS Parameters              |                                   |
| Server Authentication Port:    | 1812                              |
| Server Accounting Port:        | 1646                              |
| Retry Interval:                | 10 seconds                        |
| Server Secret Kev              | ****                              |
| Conversion December            |                                   |
| Common Password:               |                                   |
| ACL Netmask Convert:           | Standard                          |
| Microsoft CHAPv2 Capable:      |                                   |
| SDI Messages                   |                                   |
| Massages                       |                                   |
|                                |                                   |
| Message Name                   |                                   |
| ready-ror-sys-pin              | ACCEPT A SYSTEM GENERATED PIN     |
| next-code                      | Enter Next PASSCODE               |
|                                |                                   |
| new-pin-req                    | Diagona your new Alpha-Numerical  |
| new-pin-sup                    | Please remember your new PIN      |
| new-pin-reenter                | New DIN Accepted                  |
| new-pin-sys-uk                 | Do you want to enter your own sin |
| Inew-pin-meur                  | Do you want to enter your own pin |
| (Double-click in a text cell t | o make changes.)                  |
| Restore                        | default message texts             |
|                                |                                   |
| ОК                             | Cancel Help                       |
|                                |                                   |

So long as you have at least one user enrolled in TOTPRadius Server, you should then be able to hit the Test button to the right of the screen and the below window will appear. Select Authentication, and enter the windows domain username of an enrolled user, and the current TOTP code for that user. This test should come back successfully.

| 📻 Test AAA Server - 10                               | ×                       |
|------------------------------------------------------|-------------------------|
| To test the following AAA server, enter<br>password. | r a username and        |
| AAA Server Group: 2FARAD (RADIUS)                    |                         |
| Host: 1                                              |                         |
| C Authorization       Authentication                 |                         |
| Username:                                            |                         |
| Password:                                            |                         |
| OK Car                                               | ncel                    |
| 📻 Information                                        | ×                       |
| Authentication test to h                             | iost 10, is successful. |
|                                                      | OK                      |

We are now going to add a second AAA server group to the ASA. Once again, select the Add button beside the top block, as below.

| File   | View Tools Wizards Window Help               |                         |                       |                 |                   |           | Тур                 | e topic to search Go | la la .     |
|--------|----------------------------------------------|-------------------------|-----------------------|-----------------|-------------------|-----------|---------------------|----------------------|-------------|
|        | Home 🗞 Configuration 🔯 Monitoring 🔚 Save 🔇 I | tefresh 🔇 Back 🤇        | Forward ?             | Help            |                   |           |                     |                      | cisco       |
| -<br>- | Remote Access VPN 리 무 🔤                      | onfiguration > Remo     | te Access VPN >       | AAA/Local Users | AAA Server Gro    | ups       |                     |                      |             |
| mark   | 2 Introduction                               | AAA Server Groups       |                       |                 |                   |           |                     |                      |             |
| Sook   | Network (Client) Access                      | Server Group            | Protocol              | Accounting Mode | Reactivation Mode | Dead Time | Max Failed Attempts |                      | Add         |
|        | AnyConnect Connection Profiles               | 2FARAD                  | RADIUS                | Single          | Depletion         | 10        | 3                   |                      |             |
| _      | Resources                                    | LOCAL                   | LOCAL                 |                 |                   |           |                     |                      | Edit        |
|        |                                              |                         |                       |                 |                   |           |                     |                      | Delete      |
|        |                                              |                         |                       |                 |                   |           |                     |                      |             |
|        | Customized Installer Transforms              |                         |                       |                 |                   |           |                     |                      |             |
|        | Localized Installer Transforms               |                         |                       |                 |                   |           |                     |                      |             |
|        |                                              |                         |                       |                 |                   |           |                     |                      |             |
|        | AnyConnect Client Software                   |                         |                       |                 |                   |           |                     |                      |             |
|        | Group Policies                               | ,                       |                       |                 |                   |           |                     |                      |             |
|        | IPsec(IKEv1) Connection Profiles             | Find:                   | $\bigcirc$ $\bigcirc$ | Match Case      |                   |           |                     |                      |             |
|        | IPsec(IKEv2) Connection Profiles             |                         |                       |                 |                   |           |                     |                      |             |
|        |                                              | Servers in the Selected | Group                 |                 |                   |           |                     |                      |             |
|        | H- 🛃 Advanced                                | Server Name or IP Ac    | dress Interfac        | te Timeout      |                   |           |                     |                      | Add         |
|        | Clientless SSL VPN Access                    |                         |                       |                 |                   |           |                     |                      | Edit        |
|        | AAA/Local Users                              |                         |                       |                 |                   |           |                     |                      |             |
|        | 2 LDAP Attribute Map                         |                         |                       |                 |                   |           |                     | _                    | Delete      |
|        |                                              |                         |                       |                 |                   |           |                     |                      | Move Up     |
|        | Local Users                                  |                         |                       |                 |                   |           |                     |                      | Maura Daura |
|        |                                              |                         |                       |                 |                   |           |                     | -                    | Move Down   |
|        |                                              |                         |                       |                 |                   |           |                     |                      | Test        |
|        | Language Localization                        |                         |                       |                 |                   |           |                     |                      |             |
|        | A Device Setup                               |                         |                       |                 |                   |           |                     |                      |             |
|        | Firewall                                     |                         |                       |                 |                   |           |                     |                      |             |
|        | Remote Access VPN                            |                         |                       |                 |                   |           |                     |                      |             |
|        | Site-to-Site VPN                             | Find:                   | $\odot$               | 🥅 Match Case    |                   |           |                     |                      |             |
|        | Device Management                            | LDAP Attribute Map      |                       |                 |                   |           |                     |                      | ×           |
|        | ×3                                           |                         |                       |                 | Ap                | oply      | Reset               |                      |             |

In the next windows, give the server group an appropriate name and select protocol LDAP, then hit OK.

| 🧱 Add AAA Server 🕯   | Group 🔀             |
|----------------------|---------------------|
| AAA Server Group:    | RALDAP              |
| Protocol:            | LDAP 🔽              |
| Reactivation Mode:   | • Depletion • Timed |
| Dead Time:           | 10 minutes          |
| Max Failed Attempts: | 3                   |
|                      |                     |
|                      |                     |
|                      |                     |
|                      |                     |
|                      |                     |
|                      |                     |
|                      |                     |
|                      |                     |
|                      |                     |
|                      | OK Cancel Help      |
|                      |                     |

Select the newly created server group and click Add to add a server to this group.

| File     | View Tools Wizards Window Help             |                          |                       |                 |                   |           |                     | Type topic to search Go | a harden  |
|----------|--------------------------------------------|--------------------------|-----------------------|-----------------|-------------------|-----------|---------------------|-------------------------|-----------|
| <u>ا</u> | Home 🍓 Configuration 🔯 Monitoring 🔚 Save 🔇 | Refresh 🔇 Back 🤇         | Forward               | Help            |                   |           |                     |                         | CISCO     |
| F        | Remote Access ¥PN 리 무                      | Configuration > Remo     | te Access VPN >       | AAA/Local Users | > AAA Server Grou | IDS       |                     |                         |           |
| 꽃 🗖      | A Taken di settera                         |                          |                       |                 |                   |           |                     |                         |           |
| ğ.       | Introduction                               | AAA Server Groups        |                       |                 |                   |           |                     |                         |           |
| 8        | Access                                     | Server Group             | Protocol              | Accounting Mode | Reactivation Mode | Dead Time | Max Failed Attempts |                         | Add       |
|          | AnyConnect Customization / ocalization     | 2EARAD                   | RADIUS                | Single          | Depletion         | 10        | 3                   |                         |           |
|          | Resources                                  | LOCAL                    | LOCAL                 |                 |                   |           |                     |                         | Edit      |
|          | Binary                                     | RALDAP                   | LDAP                  |                 | Depletion         | 10        | 3                   |                         |           |
|          | Script                                     |                          |                       |                 |                   |           | -                   |                         | Delete    |
|          | GUI Text and Messages                      |                          |                       |                 |                   |           |                     |                         |           |
|          | - 📆 Customized Installer Transforms        |                          |                       |                 |                   |           |                     |                         |           |
|          |                                            |                          |                       |                 |                   |           |                     |                         |           |
|          | AnyConnect Client Profile                  |                          |                       |                 |                   |           |                     |                         |           |
|          | AnyConnect Client Software                 |                          |                       |                 |                   |           |                     |                         |           |
|          | Crown Delivies                             |                          |                       |                 |                   |           |                     |                         |           |
|          | TRee(IVEv1) Connection Profiles            | Find:                    |                       | Match Case      |                   |           |                     |                         |           |
|          | IPsec(IKEv2) Connection Profiles           |                          |                       |                 |                   |           |                     |                         |           |
|          | Secure Mobility Solution                   | Sorvers in the Selected  | Croup                 |                 |                   |           |                     |                         |           |
|          | 🕀 🦣 Address Assignment                     | Jei vers in the Deletted | aroop                 |                 |                   |           |                     |                         |           |
|          | 🕀 🗒 Advanced                               | Server Name or IP Ad     | dress Interfa         | ce Timeout      |                   |           |                     |                         | Add       |
|          | E - Clientless SSL VPN Access              |                          |                       |                 |                   |           |                     |                         | Edit      |
|          | AAA/Local Users                            |                          |                       |                 |                   |           |                     |                         |           |
|          | AAA Server Groups                          |                          |                       |                 |                   |           |                     |                         | Delete    |
|          | LDAP Attribute Map                         |                          |                       |                 |                   |           |                     |                         |           |
|          |                                            |                          |                       |                 |                   |           |                     |                         | Move Up   |
|          | Secure Deskton Manager                     |                          |                       |                 |                   |           |                     |                         | Move Down |
|          | Bi Host Scan Image                         |                          |                       |                 |                   |           |                     |                         |           |
|          | Tertificate Management                     |                          |                       |                 |                   |           |                     |                         | Test      |
|          | Anguage Localization                       |                          |                       |                 |                   |           |                     |                         |           |
|          | 0                                          |                          |                       |                 |                   |           |                     |                         |           |
|          | Bevice Setup                               |                          |                       |                 |                   |           |                     |                         |           |
|          | Erewall                                    |                          |                       |                 |                   |           |                     |                         |           |
| H        |                                            |                          |                       |                 |                   |           |                     |                         |           |
|          | Remote Access VPN                          |                          |                       | _               |                   |           |                     |                         |           |
|          | Site-to-Site VPN                           | Find:                    | $\bigcirc$ $\bigcirc$ | Match Case      |                   |           |                     |                         |           |
|          | Device Management                          | LDAP Attribute Map       |                       |                 |                   |           |                     |                         | ×         |
|          | »<br>*                                     |                          |                       |                 | Ap                | oply      | Reset               |                         |           |

In the windows that pops up set

- 1. Interface name select the interface facing your Active Directory DC
- 2. Server name or IP Address The IP or FQDN of your DC
- 3. Server Type Microsoft
- 4. Base DN DN for LDAP to search, in this instance the DN of the entire domain, DC=*MyDomain*, DC=COM.
- 5. Scope All levels beneath the Base DN.
- 6. Naming Attribute samaccountname
- 7. Login DN the DN of an account with appropriate permission to query active directory.
- 8. Login Password the password of the above account.

| 🧱 Edit AAA Server         | ×                                |
|---------------------------|----------------------------------|
| Server Group:             | RALDAP                           |
| Interface Name:           | INSIDE                           |
| Server Name or IP Address |                                  |
| Timeout:                  | 10 seconds                       |
| LDAP Parameters for autho | entication/authorization         |
| 🔲 Enable LDAP over SS     | 5L                               |
| Server Port:              | 389                              |
| Server Type:              | Microsoft                        |
| Base DN:                  | DC=                              |
| Scope:                    | All levels beneath the Base DN 💌 |
| Naming Attribute:         | samaccountname                   |
| Login DN:                 | cn=(,ou=(),ou=(),dc=(),dc=()     |
| Login Password:           | *****                            |
| LDAP Attribute Map:       | None                             |
| 🔲 SASL MD5 authentica     | ation                            |
| 🔲 SASL Kerberos authe     | entication                       |
| LDAD Deverseberg for Crow |                                  |
| Group Base DN:            |                                  |
|                           |                                  |
| Group Search Timeout:     | 10                               |
|                           | OK Cancel Help                   |

You should now have 2 separate server groups set up. We now need to add these to your Anyconnect Connection Profile. In ASDM, browse to Configuration > Remote Access VPN > Anyconnect Connection profile. Select your VPN Connection Profile in the Connection Profiles block at the bottom of this screen and click Edit, as highlighted below.

| me 🧭 Configuration 🔗 Monitoring 🔚 Sav                                | ave 🔇 Refresh 🔇 Back 🤅                                                                                                    | Forward 🦻 Hel                                                                                   | P                       |                                                                                                    |                                                                                                   |                                                                                                    | CIS                                                                                   |
|----------------------------------------------------------------------|----------------------------------------------------------------------------------------------------|-------------------------------------------------------------------------------------------------|-------------------------|----------------------------------------------------------------------------------------------------|---------------------------------------------------------------------------------------------------|----------------------------------------------------------------------------------------------------|---------------------------------------------------------------------------------------|
| mote Access VPN                                                      | A Configuration > Remo                                                                                                    | te Access VPN > Nel                                                                             | work (Flient) Acce      | s > AnyConnect Co                                                                                                    | nnection Profiles                                                                                 |                                                                                                    |                                                                                       |
|                                                                      |                                                                                                    |                                                                                                 |                         |                                                                                                    |                                                                                                   |                                                                                                    |                                                                                       |
| Network (Client) Access                                              | The security appliance                                                                                                    | automatically deploys t                                                                         | he Cisco AnyConnect     | PN Client to remote us                                                                                                    | ers upon connection. The                                                                          | initial client deployment requires e                                                                                      | nd-user administrative rights.                                                        |
| AnyConnect Connection Profiles                                       | Cisco AnyConnect VPN                                                                                                    | Client supports IPsec (                                                                         | IKEv2) tunnel as well a | s SSL tunnel with Data                                                                                                    | gram Transport Layer Sec                                                                          | urity (DTLS) tunneling options.                                                                                           |                                                                                       |
| 🕀 📆 AnyConnect Customization/Localization                            | Access Interfaces                                                                                                    |                                                                                                 |                         |                                                                                                    |                                                                                                   |                                                                                                    |                                                                                       |
| - 🌆 AnyConnect Client Profile                                        | Fnable Cisco AnvC                                                                                                    | oppect VPN Cliept acces                                                                         | ss on the interfaces se | ected in the table belo                                                                                                    |                                                                                                   |                                                                                                    |                                                                                       |
| - 🌆 AnyConnect Client Software                                       | i cidolo cisco rity c                                                                                                    | Simple Yin Cabin dece.                                                                          | so on the incontaces so |                                                                                                    |                                                                                                   |                                                                                                    |                                                                                       |
| Dynamic Access Policies                                              | SSL access must be en                                                                                                    | abled if you allow AnyC                                                                         | onnect client to be lau | nched from a browser (                                                                                                    | (Web Launch) .                                                                                    |                                                                                                    |                                                                                       |
| IPser(IKEv1) Connection Profiles                                     | Interface                                                                                                    | SSL Ac                                                                                          | cess                    | IPsec                                                                                                    | (IKEv2) Access                                                                                    |                                                                                                    |                                                                                       |
| IPsec(IKEv2) Connection Profiles                                     |                                                                                                    | Allow Access                                                                                    | Enable DTLS             | Allow Access                                                                                                    | Enable Client Servic                                                                              | es Device Certificate                                                                                                    |                                                                                       |
| - 🐻 Secure Mobility Solution                                         | INSIDE                                                                                                    |                                                                                                 |                         |                                                                                                    |                                                                                                   |                                                                                                    |                                                                                       |
| 🗄 🎭 Address Assignment                                               | OUTSIDE                                                                                                    |                                                                                                 | •                       | <b>v</b>                                                                                                    | <b>v</b>                                                                                          | Port Settings                                                                                                    |                                                                                       |
| 🕀 🐻 Advanced                                                         |                                                                                                    |                                                                                                 |                         |                                                                                                    |                                                                                                   |                                                                                                    |                                                                                       |
| Clientless SSL VPN Access                                            |                                                                                                    |                                                                                                 |                         |                                                                                                    |                                                                                                   |                                                                                                    |                                                                                       |
| AAA/Local Users     Socium Dockton Manager                           | IV Bypass interrace a                                                                                                    | ccess lists for indound \                                                                       | PIN sessions            |                                                                                                    |                                                                                                   |                                                                                                    |                                                                                       |
| Certificate Management                                               | Access lists from group                                                                                                    | policy and user policy a                                                                        | always apply to the tra | ffic.                                                                                                    |                                                                                                   |                                                                                                    |                                                                                       |
| Anguage Localization                                                 | Login Page Setting                                                                                                    |                                                                                                 |                         |                                                                                                    |                                                                                                   |                                                                                                    |                                                                                       |
| Load Balancing                                                       | Login Page Setting                                                                                                    |                                                                                                 |                         |                                                                                                    |                                                                                                   |                                                                                                    |                                                                                       |
| P DHCP Server                                                        | Allow user to select                                                                                                    | connection profile on I                                                                         | the login page. 🕤       |                                                                                                    |                                                                                                   |                                                                                                    |                                                                                       |
| R DNS                                                                | Sbutdown portal lo                                                                                                    | gin page.                                                                                       |                         |                                                                                                    |                                                                                                   |                                                                                                    |                                                                                       |
|                                                                      | 1 pridedorini por cario                                                                                                    |                                                                                                 |                         |                                                                                                    |                                                                                                   |                                                                                                    |                                                                                       |
| 🐯 Advanced                                                           |                                                                                                    |                                                                                                 |                         |                                                                                                    |                                                                                                   |                                                                                                    |                                                                                       |
| 🐯 Advanced                                                           | Connection Profiles                                                                                                    |                                                                                                 |                         |                                                                                                    |                                                                                                   |                                                                                                    |                                                                                       |
| 🚳 Advanced                                                           | Connection Profiles                                                                                                    | nnel group) specifies ha                                                                        | w user is authenticate  | d and other parameter:                                                                                                    | s. You can configure the n                                                                        | apping from certificate to connect                                                                                        | ion profile <u>here</u> ,                                                             |
| 평 Advanced                                                           | Connection Profiles                                                                                                    | nnel group) specifies ha                                                                        | w user is authenticate  | and other parameters                                                                                                    | s. You can configure the n                                                                        | apping from certificate to connect                                                                                        | ion profile <u>here</u> ,                                                             |
| 3 Advanced                                                           | Connection Profiles                                                                                                    | nnel group) specifies ha                                                                        | w user is authenticate  | d and other parameters                                                                                                    | s. You can configure the n<br>Case                                                                | apping from certificate to connect                                                                                        | ion profile <u>here</u> ,                                                             |
| Advanced                                                             | Connection Profiles<br>Connection profile (tur<br>Add C total                                                                                                    | nnel group) specifies ha<br>Delete Find: Find: SSL Enabled                                      | w user is authenticate  | d and other parameter:                                                                                                    | s. You can configure the n<br>Case<br>Aliases                                                     | apping from certificate to connect<br>Authentication Method                                                               | ion profile <u>here</u> ,<br>Group Policy                                             |
| Advanced                                                             | Connection Profiles —<br>Connection profile (tu                                                                                                    | nnel group) specifies ha<br>Delete Find:<br>SSL Enabled                                         | w user is authenticate  | d and other parameters                                                                                                    | s. You can configure the n<br>Case<br>Aliases AA                                                  | apping from certificate to connect<br>Authentication Method<br>4(LOCAL)                                                   | ion profile <u>here</u> ,<br>Group Policy<br>DftGrpPolicy                             |
| ∰ Advanced<br>                                                       | Connection Profiles<br>Connection profile (tu<br>de Add 22 Edg<br>Name<br>DefaultRAGroup<br>DefaultWEBVPNGroup                                                                                                    | Delete Find:                                                                                    | w user is authenticate  | d and other parameters                                                                                                    | s. You can configure the n<br>Case<br>Aliases<br>AA<br>AA<br>AA                                   | Authentication Method<br>Authentication Method<br>A(LOCAL)<br>A(LOCAL)                                                    | ion profile <u>here</u> ,<br>Group Policy<br>DftGrpPolicy<br>DftGrpPolicy             |
| ∰ Advanced<br>                                                       | Connection Profiles<br>Connection Profile (tu<br>Connection profile (tu<br>Connection Profile<br>Connection Profile<br>Connection Profile<br>Name<br>DefaultRAGroup<br>DefaultWEBVPNGroup<br>VPNUsers2FA                                                                                                    | nnel group) specifies ha<br>Delete Find:<br>SSL Enablea<br>V                                    | w user is authenticate  | d and other parameters                                                                                                    | s. You can configure the n<br>Tase<br>Aliases<br>AA<br>AA<br>AA                                   | Authentication Method<br>Authentication Method<br>A(LOCAL)<br>A(LOCAL)<br>A(RALDAP)                                       | ion profile <u>here</u> ,<br>Group Policy<br>DftGrpPolicy<br>DftGrpPolicy<br>NOACCESS |
| Advanced      Device Setup      Firewall      Remote Access VPN      | Connection Profiles<br>Connection profile (tu<br>the Add Car Edit<br>Name<br>DefaultRAGroup<br>DefaultRAGroup<br>DefaultRAGroup                                                                                                    | nnel group) specifies ha<br>Delete Find:<br>SSL Enabled                                         | w user is authenticate  | d and other parameters<br>Match C<br>ac Enabled<br>C                                                                                                    | s. You can configure the n<br>Case Aliases AA<br>AA<br>AA                                         | Authentication Method<br>Authentication Method<br>A(LOCAL)<br>A(RALDAP)                                                   | Group Policy<br>OftGrpPolicy<br>DftGrpPolicy<br>DftGrpPolicy<br>NOACCESS              |
| Device Setup     Firewall     Remote Access VPN     Site-to-Site VPN | Connection Profiles<br>Connection Profile (tur<br>Add 27 Edg<br>DefaultRAGroup<br>DefaultRAGroup<br>DefaultRAGroup<br>VPNUsers2FA                                                                                                    | Inel group) specifies ha                                                                        | w user is authenticate  | d and other parameters                                                                                                    | s. You can configure the n<br>Case Aliases A<br>AAAAAAAAAAAAAAAAAAAAAAAAAAAAAAAAAA                | Authentication Method<br>Authentication Method<br>A(LOCAL)<br>A(RALDAP)                                                   | ion profile <u>here</u> ,<br>Group Policy<br>DfRGrpPolicy<br>DfRGrpPolicy<br>NOACCESS |
| Device Setup     Firewall     Sete-to-Site VPN     Device Management | Connection Profiles<br>Connection profile (tu<br>Connection profile (tu<br>Connection profile (tu<br>Connection profile (tu<br>Cannection Profiles)<br>Name<br>DefaultRAGroup<br>DefaultRAGroup<br>DefaultRAGroup<br>DefaultRAGroup<br>DefaultRAGroup<br>DefaultRAGroup<br>DefaultRAGroup<br>DefaultRAGroup<br>DefaultRAGroup<br>DefaultRAGroup<br>DefaultRAGroup | nnel group) specifies ha<br>Delete Find:<br>SSL Enablec                                         | w user is authenticate  | d and other parameters                                                                                                    | s. You can configure the n<br>Case Aliases A<br>ANA<br>AA<br>AA<br>AA<br>AA<br>AA                 | Authentication Method<br>Authentication Method<br>A(LOCAL)<br>A(RALDAP)<br>the connection profile that matche             | ion profile <u>here</u> ,<br>Group Policy<br>DfKsrpPolicy<br>DfKsrpPolicy<br>NOACCESS |
| Device Setup     Firewall     Ste-to-Site VPN     Device Management  | Connection Profiles<br>Connection profile (tu<br>Connection profile (tu<br>Connection profile (tu<br>Connection profile (tu<br>Connection Profiles<br>Name<br>DefaultRAGroup<br>DefaultRAGroup<br>DefaultWEBVPNGroup<br>VPNUsers2FA                                                                                                    | nnel group) specifies ha<br>Delete Find:<br>SSL Enabled<br>SSL Enabled<br>Procedence if group U | w user is authenticate  | d and other parameters       Image: match of the second second secon | s. You can configure the n<br>Tase<br>Allases<br>AA<br>AA<br>AA<br>AA<br>Con profiles. Otherwise, | Authentication Method<br>Authentication Method<br>A(LOCAL)<br>A(LOCAL)<br>A(RALDAP)<br>the connection profile that matche | ion profile <u>here</u> ,<br>Group Policy<br>DfKgrpPolicy<br>DfKgrpPolicy<br>NOACCESS |

In the Basic section of the window that pops up, where highlighted below select the AAA Server Group you created to perform LDAP authentication against your AD DC.

| 🧱 Edit AnyConnect Connect | ion Profile: ¥PNUsers2FA     |                                                   | ×         |
|---------------------------|------------------------------|---------------------------------------------------|-----------|
| Basic                     | Name:                        | VPNUsers2FA                                       |           |
| ⊡⊶Advanced                | Aliases:                     |                                                   |           |
|                           | Authentication               |                                                   |           |
|                           | Method:                      |                                                   |           |
|                           | AAA Server Group:            |                                                   | Mapage    |
|                           |                              |                                                   | Hanagerri |
|                           |                              | J Use LOCAL IF Server Group Fails                 |           |
|                           | SAML Identity Provider —     |                                                   |           |
|                           | SAML Server :                | None                                              | Manage    |
|                           | Client Address Assignment -  |                                                   |           |
|                           | DHCP Servers:                |                                                   |           |
|                           |                              | None C DHCP Link C DHCP Subnet                    |           |
|                           | Client Address Pools:        |                                                   | Select    |
|                           | Client IPv6 Address Pools:   |                                                   | Select    |
|                           | Default Course Dellas        |                                                   |           |
|                           | Group Policy                 |                                                   | Mapage    |
|                           | (Following fields are linked | to attribute of the group policy selected above ) | Managerri |
|                           | Enable SSL VPN clier         | nt protocol                                       |           |
|                           | Epable IDser(IKEv2)          |                                                   |           |
|                           |                              |                                                   |           |
|                           | UND Servers:                 |                                                   |           |
|                           | Demois Nervers:              |                                                   |           |
|                           |                              |                                                   |           |
|                           |                              |                                                   |           |
|                           |                              |                                                   |           |
|                           |                              |                                                   |           |
|                           |                              |                                                   |           |
| Find:                     | 🔘 Ne                         | ext 🔘 Previous                                    |           |
|                           |                              | Capcel Help                                       |           |
|                           | OK                           |                                                   |           |

Now navigate to Advanced > Secondary Authentication. Set the server group to the AAA Server you created to authenticate against TOTPRadius Server. Be sure to also tick Use Primary Username, this will ensure users are presented with a single username field, one password field for their AD password and a second password field for their TOTP code.

| 🧱 Edit AnyConnect Connecti          | on Profile: VPNUsers2Fa                                   | 4                      |                                                               | ×                    |  |  |
|-------------------------------------|-----------------------------------------------------------|------------------------|---------------------------------------------------------------|----------------------|--|--|
| Basic                               | Secondary Authentication                                  | Server Group           |                                                               |                      |  |  |
| -Advanced                           | Server Group:                                             | 2FARAD                 |                                                               | Manage               |  |  |
| General<br>Cliept Addressing        |                                                           |                        |                                                               |                      |  |  |
| Client Addressing<br>Authentication |                                                           | Use LOCAL if Ser       | Use LOCAL if Server Group fails                               |                      |  |  |
| Secondary Authenticat               |                                                           | 🔽 Use primary user     | Vise primary username (Hide secondary username on login page) |                      |  |  |
| Authorization                       | Attributes Server:                                        | Primary C Secondary    |                                                               |                      |  |  |
| Group Alias/Group URL               | Session Username Serv                                     | er: 📀 Primary 🔿 Sec    | ondary                                                        |                      |  |  |
|                                     | Interface-Specific Secondary Authentication Server Groups |                        |                                                               |                      |  |  |
|                                     | Add Edit Delete                                           |                        |                                                               |                      |  |  |
|                                     | Interface                                                 | Server Group           | Fallback to LOCAL                                             | Use primary username |  |  |
|                                     |                                                           |                        |                                                               |                      |  |  |
|                                     |                                                           |                        |                                                               |                      |  |  |
|                                     |                                                           |                        |                                                               |                      |  |  |
|                                     | Viserpame Mapping from Certificate                        |                        |                                                               |                      |  |  |
|                                     | Pre-fill username from certificate                        |                        |                                                               |                      |  |  |
|                                     | ☐ Hide username from end user                             |                        |                                                               |                      |  |  |
|                                     | Fallback when a certificate is unavailable                |                        |                                                               |                      |  |  |
|                                     |                                                           |                        |                                                               |                      |  |  |
|                                     |                                                           |                        |                                                               |                      |  |  |
|                                     | Specify the certificate fields to be used as the username |                        |                                                               |                      |  |  |
|                                     | Primary Field:                                            | N (Common Name)        | ~                                                             |                      |  |  |
|                                     | Secondary Field:                                          | )U (Organization Unit) | <b>V</b>                                                      |                      |  |  |
|                                     | C Use the entire DN a                                     | s the username         |                                                               |                      |  |  |
|                                     | C Use script to select                                    | username               |                                                               |                      |  |  |
|                                     |                                                           |                        |                                                               |                      |  |  |
|                                     | J None                                                    | Add                    | Edit Delete                                                   |                      |  |  |
| Find:                               | ,                                                         | Next 🙆 Previous        |                                                               |                      |  |  |
|                                     |                                                           |                        |                                                               |                      |  |  |
|                                     |                                                           | OK Cancel              | Help                                                          |                      |  |  |

Once applied to the ASA, Anyconnect connection attempts should present a password window similar to the below.

| 🕥 Cisc | o AnyConnect                             | × |  |  |  |
|--------|------------------------------------------|---|--|--|--|
|        | Please enter your username and password. |   |  |  |  |
| _      | Group:                                   |   |  |  |  |
|        | Windows Username:                        |   |  |  |  |
|        | Windows Password:                        |   |  |  |  |
|        | Authenticator Code:                      |   |  |  |  |
|        |                                          |   |  |  |  |
|        | OK Cancel                                |   |  |  |  |

#### Optional

It is possible to customise the text fields presented to users by the Anyconnect client, e.g. to display the "Password" label to show as "Windows Password" as in the above screenshot. This is controlled in Configuration > Remote Access VPN > Anyconnect Customization/Localization > GUI Text and Messages. Edit an existing translation table or add a new one. Within the text of the window that pops up, find the line with msgid "Password" and change the corresponding msgstr to "Authenticator Code" or similar suitable description. Due to the volume of text here, you may find it easier to copy this text to a text editor, use CTRL+F to find and the msgid and make the changes, and then copy/paste it back into ASDM.

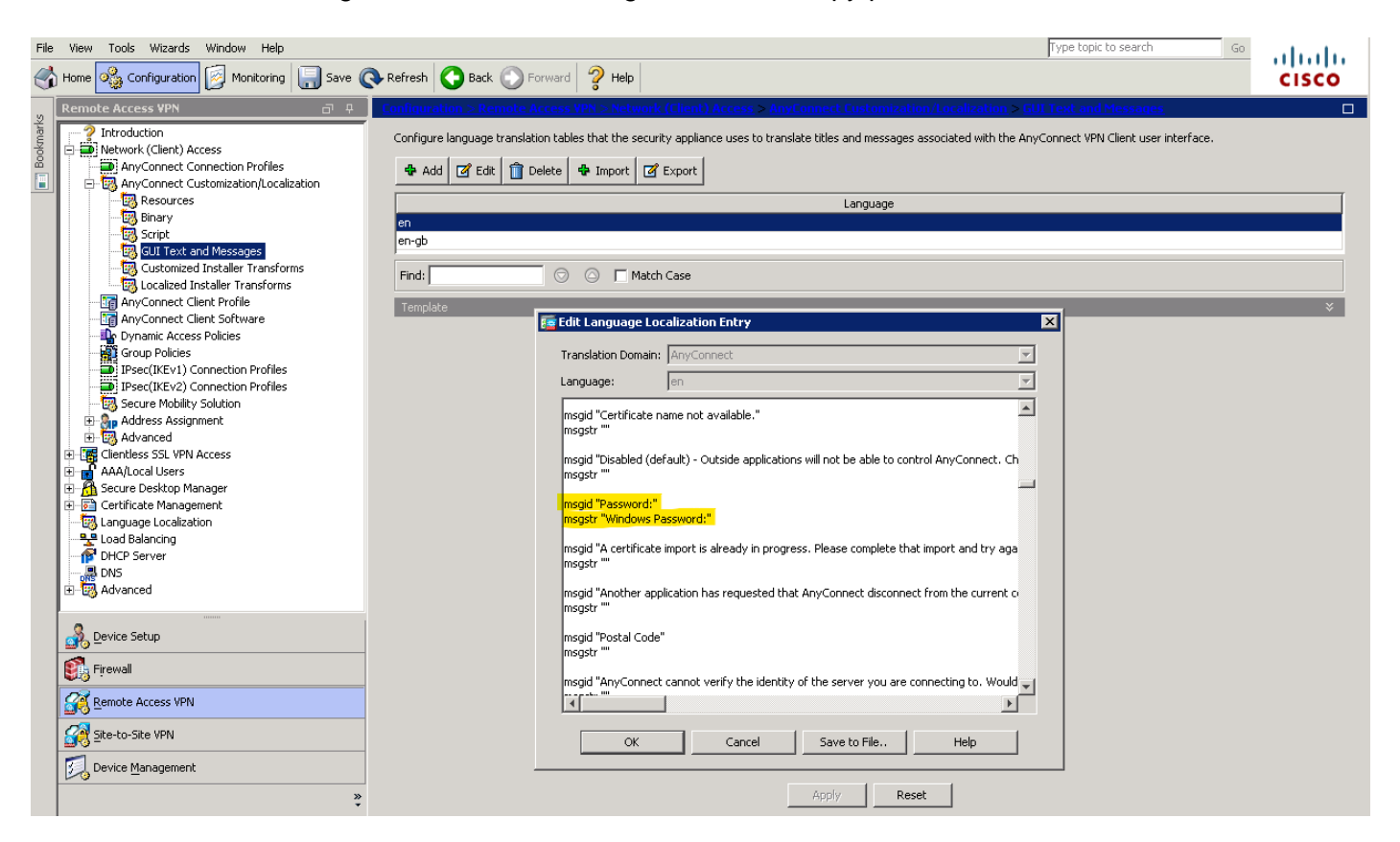